# SEATTLE COLLEGES | IT Services

## **Remote Access to Computer Lab Computers**

Students can remotely log into computer labs from off-campus and use the software on these computers as if they were there in person. Available computer labs include specialty software computer labs and a subset of open lab/general use computers.

## HOW TO REMOTE ACCESS CAMPUS COMPUTERS

### Note: Additional Steps for MAC and CHROMEBOOK

#### → START by installing & running the Microsoft Remote Desktop Client application from URLs below.

This only needs to be done one time (per device), prior to your first remote access. (Windows PCs have the client already installed and start with Step # 1 below.)

#### MAC Itunes Store:

https://apps.apple.com/us/app/microsoft-remote-desktop-10/id1295203466?mt=12

**CHROMEBOOK** – **Sign in** to your chromebook first with Google account. Then go to Google Play Store: <u>https://play.google.com/store/apps/details?id=com.microsoft.rdc.android</u> After downloading the client, go to Step # 1 below.

#### 1. From a browser, go to your campus remote access landing page

| NORTH CAMPUS:   | https://remoteaccess.labstats.com/seattle-north   |
|-----------------|---------------------------------------------------|
| CENTRAL CAMPUS: | https://remoteaccess.labstats.com/seattle-central |
| SOUTH CAMPUS:   | https://remoteaccess.labstats.com/seattle-south   |

#### 2. From the Computer Labs and Stations list,

#### A. Choose a Lab

(scroll through the computer stations list to view more Labs. Select the desired Lab (in left column).

- **B. Click the Connect button**, to the right of the desired computer.
- C. Click Download in the next window.

EXAMPLE - REMOTE ACCESS COMPUTER LABS & STATIONS LIST

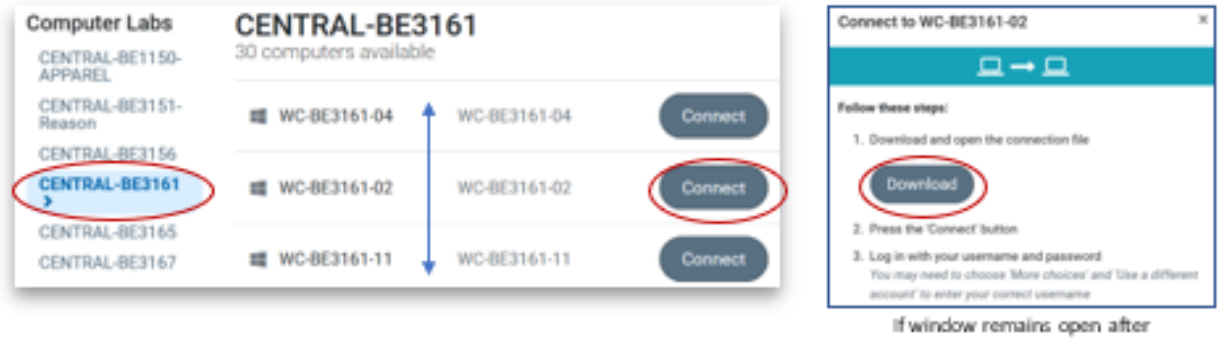

dicking Download, you can dose it with the X button top left.

## HOW TO REMOTE ACCESS CAMPUS COMPUTERS continued...

3. Choose to open or run the downloaded .rdp file (prompts for different browsers vary).

| CHROME                                                                                                    | FIREFOX                                                                           |                                                                                                    |                                                                                                    |                                                                                                    |
|----------------------------------------------------------------------------------------------------|-----------------------------------------------------------------------------------|----------------------------------------------------------------------------------------------------|----------------------------------------------------------------------------------------------------|----------------------------------------------------------------------------------------------------|
| OPEN                                                                                                    | What should Firefox do with this file?                                            |                                                                                                    |                                                                                                    |                                                                                                    |
| ■ WC-BE3161-02.rdp ∧                                                                                                  | Open with                                                                         | Remote Desktop Connection (default)                                                                                                    | ~                                                                                                    |                                                                                                    |
| EDGE<br>What do you want to do with WC-BE3161-02.rd<br>From: remoteaccess.labstats.com                                | dp (1.1 KB)?                                                                      | Open                                                                                                    |                                                                                                    |                                                                                                    |
| N CHROMEBOOK<br>hoose "SHOW IN FOLDER" if the o<br>If, Show in Folder does not appea<br>bownloads in the FILES folder | option appears.<br>ar, Go to<br>in menu bar at                                    | Download complet     WC-BE3151-25 (4)     SHOW IN FOLDER                                                                                                    | ager • now ~<br>te<br>.rdp                                                                                                    |                                                                                                    |
| lighlight the <u>nameofcomputer.rd</u><br>So to the <b>OPEN</b> menu and choose<br>RD Client.                         | <b>1p</b> file.<br>to open with 🔍                                                 | Name 🔻                                                                                                    |                                                                                                    | OPEN                                                                                                  |
| lose the "It's Lonely Here" box.                                                                                      |                                                                                   | WC-BE3151-25.rdp                                                                                                    |                                                                                                    | RD Client     Open with Text                                                                          |
| <b>Click Connect</b> or <b>Yes</b> to any windows, indicating publishe                                                | Remote Desktop                                                                    | Remote Desktop Connection X  The publisher of this remote connection can't be identified. Do you want to connect anyway?  This remote connection could harm your local or remote connecter. Do not connect unless you know where |                                                                                                    |                                                                                                    |
| and computer cannot be<br>identified, and if you want to<br>connect anyway.                                           | this connection came from<br>Publisher:<br>Type:<br>Remote compu<br>Gateway serve | m or have used it before.<br>Unknown publisher<br>Remote Desktop Connection<br>puter: 9-crtg1 Lead seattlecolleges.edu                                                                                                    | Remote Desktop Connection                                                                                                    | > pomputer cannot be verified. De r? puter is running a version of                                    |
|                                                                                                    | <ul> <li>Don't ask me again</li> <li>Show Details</li> </ul>                      | for connections to this computer                                                                                                    | Windows that is earlier than Windows Vist<br>configured to support server authentication<br>For assistance, contact your network adm<br>computer. | ta, or if the remote computer is not<br>n.<br>inistrator or the owner of the remote<br>this exercite. |
|                                                                                                    |                                                                                   |                                                                                                    | Uon't ask me again for connections to                                                                                                    | Yes No                                                                                                |

5. Login with your full MySeattleColleges username, first.last@seattlecolleges.edu and password.

#### PC Example login window Windows Security Enter your credentials These credentials will be used to connect to the f computers:

| These credentials will be used to connect to the following<br>computers:<br>1. s-c-rdg1.ead.seattlecolleges.edu (RD Gateway server)<br>2. WC-BE3161-02 (remote computer) |        |  |  |  |  |
|----------------------------------------------------------------------------------------------------|--------|--|--|--|--|
| User name                                                                                                    |        |  |  |  |  |
| Password                                                                                                    |        |  |  |  |  |
|                                                                                                    |        |  |  |  |  |
| ОК                                                                                                    | Cancel |  |  |  |  |

6. The remote desktop connection will begin. It takes a few minutes. Pls. wait for completion, before accessing apps or functions.

SPECIAL NOTE FOR MAC USERS: When desktop is ready, from the "Window" menu at the top of your screen click "Fit to Window".

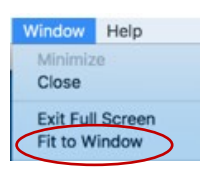

P.2

7. Log off at session end, from the start menu, clicking on your ID button and SIGN OUT.

PLEASE NOTE: Printing is not available from remote desktops (although PaperCut is visible on desktop). Generally, speeds will depend on the device and software you are using.

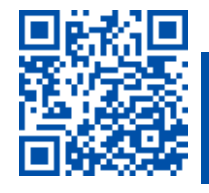